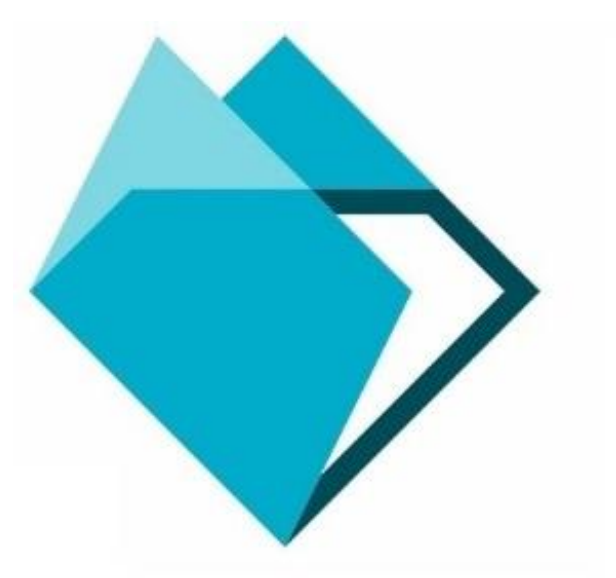

# Инструкция для научно-педагогических работников по использованию компонента «Рейтинг»

# Содержание

| Введение                                        | 3    |
|-------------------------------------------------|------|
| Вход в ЭИОС РГППУ                               | 3    |
| Переход к компоненту «Рейтинг»                  | 5    |
| Добавление результата в показатель              | 7    |
| Просмотр подтвержденных/отклоненных результатов | . 17 |

## Введение

**Рейтинг** — это комплекс сведений, документов (грамоты, дипломы, сборники статей и т. д.) и результатов различных видов деятельности научно-педагогического работника РГППУ.

**Целью рейтинга** является накопление и обобщение наиболее значимых результатов профессионального и личностного развития, идентификация собственных достижений в различных видах деятельности.

Рейтинг является компонентом ЭИОС РГППУ.

# Вход в ЭИОС РГППУ

Для начала работы с компонентом «Рейтинг» необходимо ввести в адресную строку браузера следующую ссылку:

## http://eios.rsvpu.ru/

Для входа в систему нажмите кнопку «Войти в личный кабинет» в центре страницы или ссылку «Войти» в правом верхнем углу страницы (рис. 1).

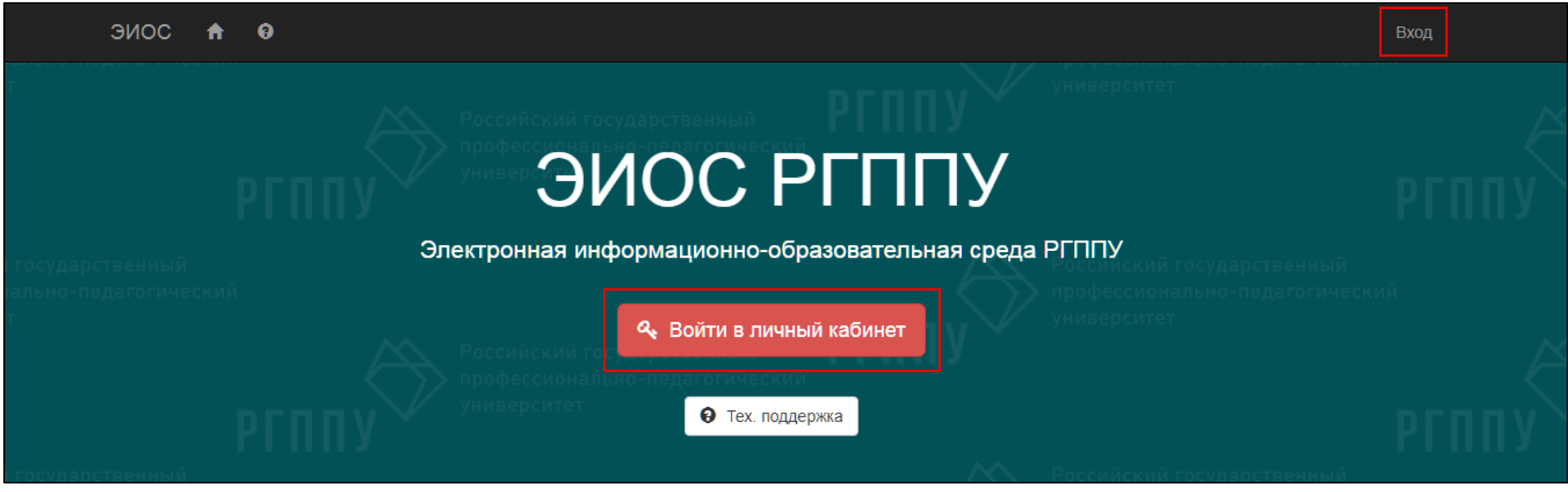

Рисунок 1 – Стартовая страница ЭИОС РГППУ

В появившемся окне введите свой персональный логин и пароль от личного кабинета в электронной информационно-образовательной среде РГППУ (далее – ЭИОС РГППУ) (рис. 2) и нажмите кнопку «Войти».

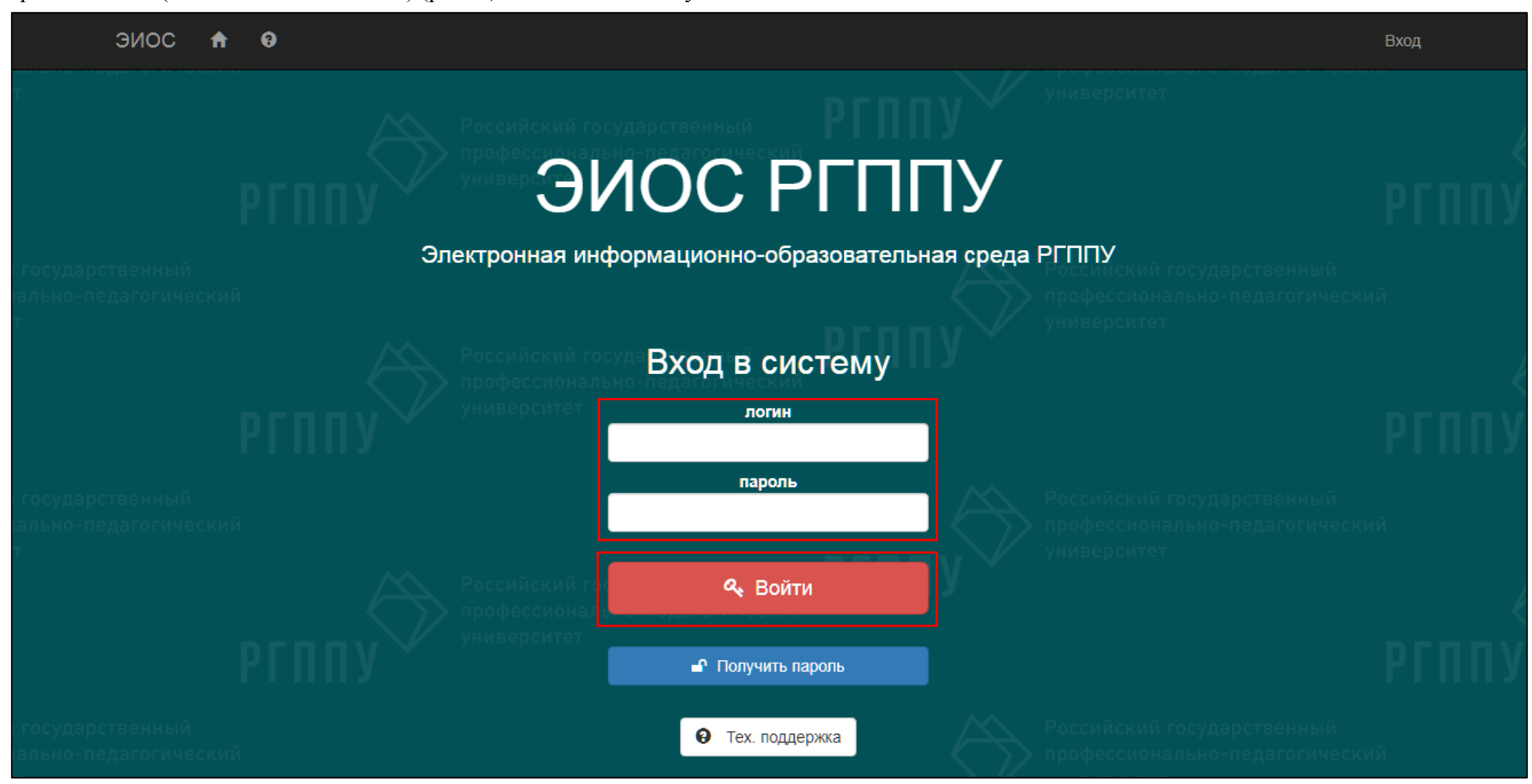

Рисунок 2 – Ввод данных для входа в ЭИОС РГППУ

# Переход к компоненту «Рейтинг»

В личном кабинете из выпадающего списка кнопки «Портфолио» выберите раздел «Рейтинг» (рис. 3).

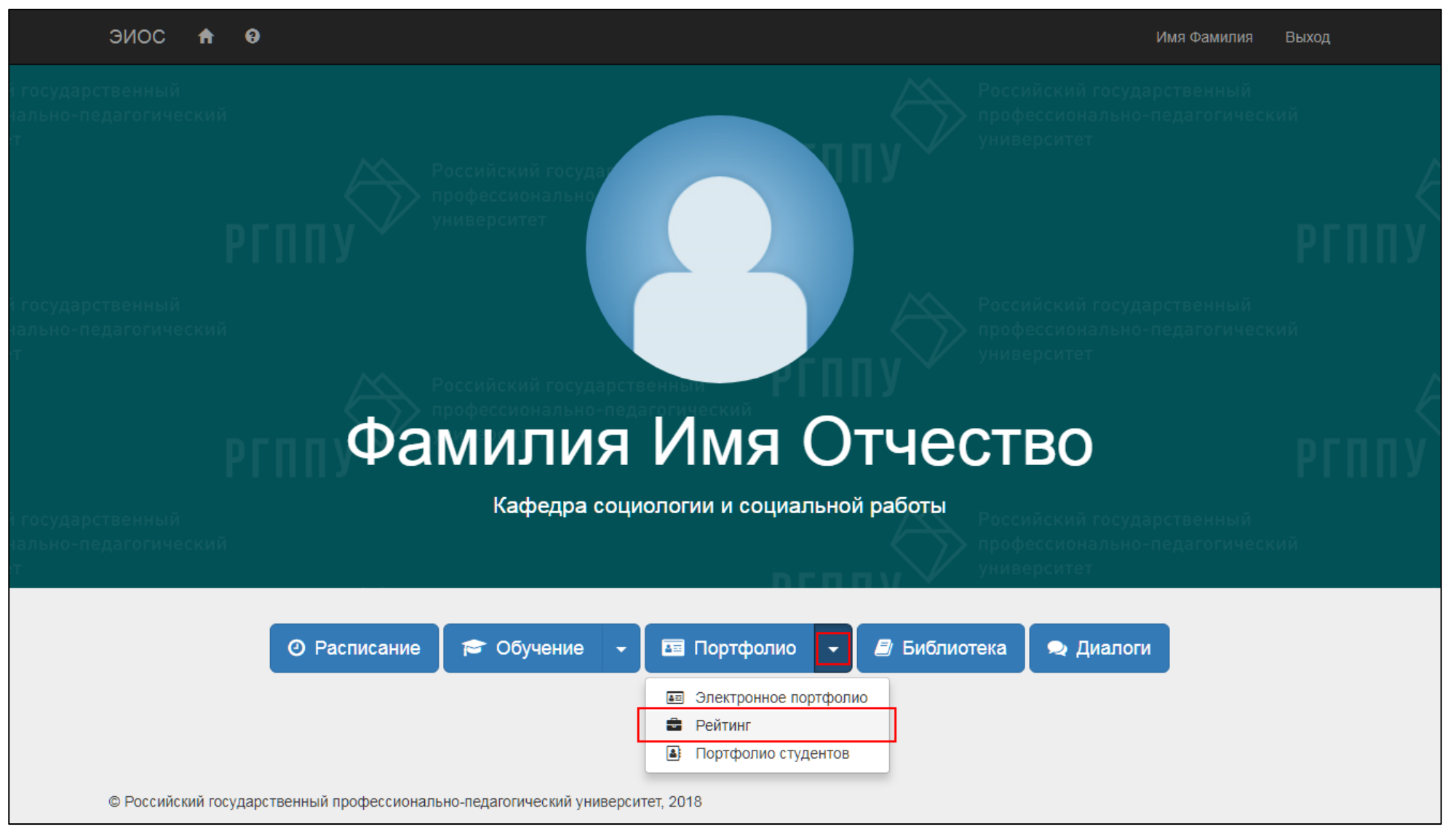

Рисунок 3 – Кнопка для перехода к компоненту «Рейтинг»

Компонент «Рейтинг» представлен в виде таблицы с показателями по трем видам деятельности (категориям): научная, учебная и воспитательная деятельность. Каждая строка таблицы предусматривает ячейку с названием показателя, единицей измерения показателя, баллами за единицу показателя, количество единиц и количество баллов за показатель (рис. 4).

|                           | ЭИС | ОС 🛧 🛛 Портфолио                                                                                                    |                                        |                                            | Им               | ия Фамилия Пре             | еподаватель І | Выход |            |
|---------------------------|-----|----------------------------------------------------------------------------------------------------|----------------------------------------|--------------------------------------------|------------------|----------------------------|---------------|-------|------------|
| кий государ<br>10нально-г |     | нный<br>огический                                                                                                    | од 🔻 Научная д                         | еятельность                                | Россі<br>проф    |                            |               |       |            |
| ITET                      |     | 0 0 Российский госуда<br>По категории за период ССИ онально<br>Университет                                                                                                    | арственный<br>•педагогический          | РГППУ                                      | О По всем катего | о ситет<br>Ориям за период |               | DEI   | ,<br>1 n v |
|                           |     |                                                                                                    |                                        |                                            |                  | Поис                       | к             |       |            |
|                           | N≌  | Название показателя                                                                                                    |                                        | Единицы                                    | Баллы            | Кол-во единиц              | Кол-во баллов |       |            |
|                           | 1   | Научному руководителю за подготовку кандидата наук (из числа<br>сотрудников университета по основному месту работы)<br>Примечание: Успешные защиты в отчетном году. Учитываются то | аспирантов или<br>пько аспиранты РГППУ | количество<br>защит                        | 300 б.           | 0                          | 0 0           | +     |            |
|                           | 2   | Издание монографии или справочника (словаря и т.п.) в ведущих<br>у.п.л., написанный конкретным автором)<br>Примечание: Обязательно наличие ISBN                                    | ( научных изданиях (за                 | 1 количество<br>у.п.л. * доля<br>участия   | 20 ō.            | 0                          | 0 0           | +     |            |
|                           | 3   | Публикация в периодических научных изданиях, входящих в пер<br>Примечание: Не менее 0,2 у.п.л.                                                                                     | ечень ВАК, РИНЦ                        | количество<br>публикаций *<br>доля участия | 100 б.           | 0                          | 0 0           | +     |            |

Рисунок 4 – Основная страница компонента «Рейтинг»

#### Добавление результата в показатель

Из выпадающего списка в верхней части страницы, необходимо выбрать учебный год, за который был получен результат (рис. 5)

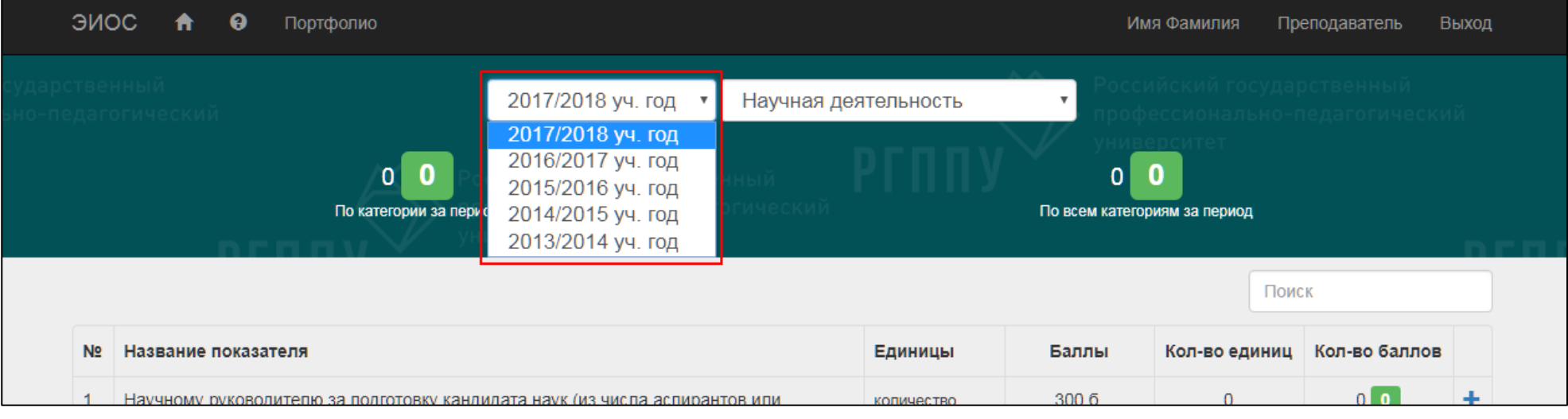

Рисунок 5 – Выбор учебного года

Далее следует выбрать вид деятельности (категорию), к которой относится полученный результат: научная, учебная или воспитательная деятельность (рис. 6).

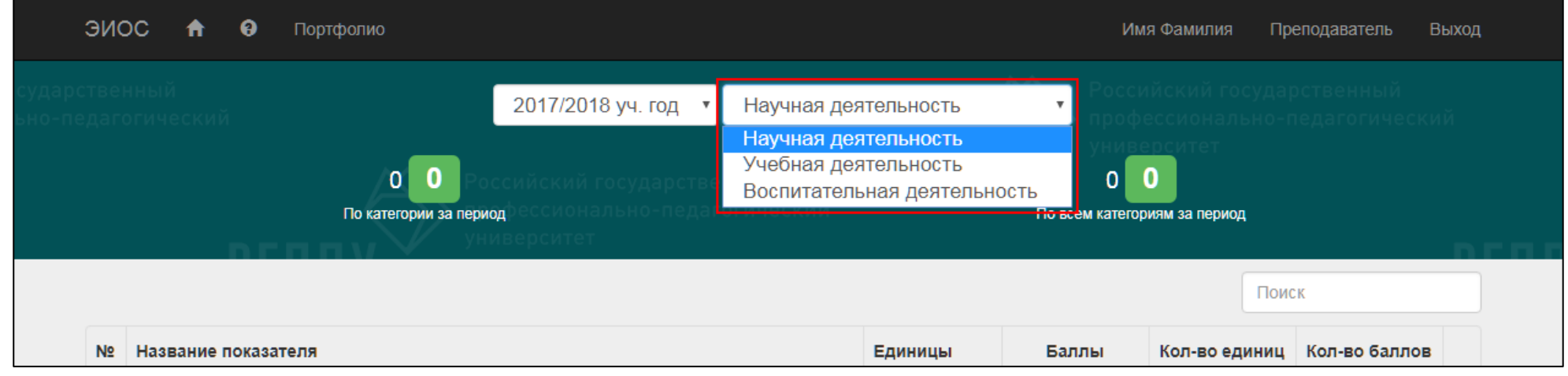

Рисунок 6 – Выбор вида деятельности

После выбора вида деятельности откроется соответствующий ей список показателей. Для добавления результата следует выбрать показатель, подходящий под Ваш результат и напротив него нажать кнопку «+», расположенную в последнем столбце таблицы (рис. 7).

| эис | DC 🔒                                              | 0                                         | Портфолио                                                                              |                                                                                |                         |                                            | Им                | ія Фамилия Пр              | еподаватель Е      | Зыход |
|-----|---------------------------------------------------|-------------------------------------------|----------------------------------------------------------------------------------------|--------------------------------------------------------------------------------|-------------------------|--------------------------------------------|-------------------|----------------------------|--------------------|-------|
|     |                                                   |                                           |                                                                                        | 2017/2018 уч. год 🔻                                                            | Научная дея             | тельность                                  | Росси             |                            |                    |       |
|     |                                                   | пг                                        | О О                                                                                    | оссийский государстве<br>иод <sup>ь</sup> ессионально-педаг<br>иверситет       | нный<br>огическии       |                                            | О По всем категор | оронтет<br>Ориям за период |                    | рг    |
| No  |                                                   |                                           |                                                                                        |                                                                                |                         |                                            | <b>F</b>          | Поис                       | к                  |       |
| 1   | Название<br>Научному ј<br>сотруднико<br>Примечани | показа<br>руковод<br>ов унив<br>не: Успен | теля<br>дителю за подготовку кан,<br>ерситета по основному м<br>шные защиты в отчетном | цидата наук (из числа аспиран<br>эсту работы)<br>году. Учитываются только аспи | тов или<br>иранты РГППУ | единицы<br>количество<br>защит             | 300 б.            | о<br>О                     | 0 0                | +     |
| 2   | Издание м<br>у.п.л., напи<br>Примечани            | онограс<br>Ісанный<br>Іе: Обяз            | фии или справочника (сло<br>й конкретным автором)<br>ательно наличие ISBN              | варя и т.п.) в ведущих научны                                                  | х изданиях (за 1        | количество<br>у.п.л. * доля<br>участия     | 20 õ.             | 0                          | 0 0                | +     |
| 3   | Публикаци<br>Примечани                            | ія в пер<br>іе: Не мі                     | иодических научных изда<br>енее 0,2 у.п.л.                                             | ниях, входящих в перечень ВА                                                   | АК, РИНЦ                | количество<br>публикаций *<br>доля участия | 100 б.            | 0                          | 0 0                | +     |
| 4   | Опубликов                                         | анные                                     | статьи в сборниках РИНL                                                                |                                                                                |                         | количество<br>статей * доля<br>участия     | 50 <del>6</del> . | 0                          | Добавить результат | ÷     |
|     | Опубликов                                         | анные                                     | статьи в сборниках Scopu                                                               | s                                                                              |                         | количество<br>статей * доля<br>участия     | 50 <del>6</del> . | 0                          | 0 0                | +     |
|     | Опубликов                                         | анные                                     | статьи в сборниках Web с                                                               | f Science                                                                      |                         | количество<br>статей * доля<br>участия     | 50 <del>6</del> . | 0                          | 0 0                | +     |

Рисунок 7 – Кнопка для добавления результата

| ЭИОС 🛧 🛿 Портфолио                                                     |                        | Имя Фамилия | Преподаватель | Выход |
|------------------------------------------------------------------------|------------------------|-------------|---------------|-------|
| Добавление результата преподавателя<br>Показатель                      |                        |             |               |       |
| Опубликованные статьи в сборниках РИНЦ                                 | T                      |             |               |       |
| Опубликованные статьи в сборниках РИНЦ                                 |                        |             |               |       |
| Результат                                                              | Количество единиц<br>1 |             |               |       |
| Подтверждающие файлы                                                   |                        |             |               |       |
| Общий размер файлов (не более 100 Мб): <b>0.00</b> Мб<br>Добавить файл |                        |             |               |       |
| К Сохранить К Отмена                                                   |                        |             |               |       |

### Откроется страница для добавления результата в выбранный показатель (рис. 8).

Рисунок 8 – Страница для добавления результата

Заполните поле «Результат» соответствующим названием Вашего результата (рис. 9). Следует корректно указать выходные данные, например, у данного показателя рекомендуется написать и полное название сборника, в котором опубликованы статьи, и название самой статьи.

| ЭИОС 🕇 🛛 Портфолио                     | Имя Фамилия Преподаватель Выход |
|----------------------------------------|---------------------------------|
| Добавление результата преподавателя    |                                 |
| Опубликованные статьи в сборниках РИНЦ | ▼                               |
| Опубликованные статьи в сборниках РИНЦ |                                 |
| Результат                              | Количество единиц               |
| Опубликованная статья в сборнике       | 1                               |
| Подтверждающие файлы                   |                                 |

Рисунок 9 – Заполнение поля «Результат»

В поле «Количество единиц» установите число, равное количеству результатов. Например, если авторских статьи в сборнике, который указан в поле «Результат» было две, то в поле «Количество единиц» следует занести цифру «2» (рис. 10).

| ЭИОС 🛧 🛛 Портфолио                     |                   | Имя Фамилия | Преподаватель | Выход |
|----------------------------------------|-------------------|-------------|---------------|-------|
| Добавление результата преподавателя    |                   |             |               |       |
| Опубликованные статьи в сборниках РИНЦ | T                 |             |               |       |
| Опубликованные статьи в сборниках РИНЦ |                   |             |               |       |
| Результат                              | Количество единиц |             |               |       |
| Опубликованная статья в сборнике       | 1                 |             |               |       |

Рисунок 10 – Заполнение поля «Количество единиц»

Далее добавьте подтверждающие файлы (сборник статей, грамота, диплом, благодарность и др.) с помощью кнопки «Добавить файл» (рис. 11).

| ЭИОС 🛧 🕄 Портфолио                                                                      | Имя Фамилия Преподаватель Выход |
|-----------------------------------------------------------------------------------------|---------------------------------|
| Добавление результата преподавателя                                                     |                                 |
| Опубликованные статьи в сборниках РИНЦ                                                  | •                               |
| Опубликованные статьи в сборниках РИНЦ                                                  |                                 |
| Результат                                                                               | Количество единиц               |
| Опубликованная статья в сборнике                                                        | 1                               |
| Подтверждающие файлы                                                                    |                                 |
| Общий размер файлов (не более 100 Мб): <b>0.00</b> Мб<br>Добавить файл<br>Добавить файл |                                 |
| Н Сохранить Х Отмена                                                                    |                                 |

Рисунок 11 – Кнопка «Добавить файл»

В открывшемся окне выберите файл с Вашего компьютера/носителя и нажмите кнопку «Открыть» (рис. 12). Обратите внимание, что размер прикрепляемого файла не может быть больше 100 Мб.

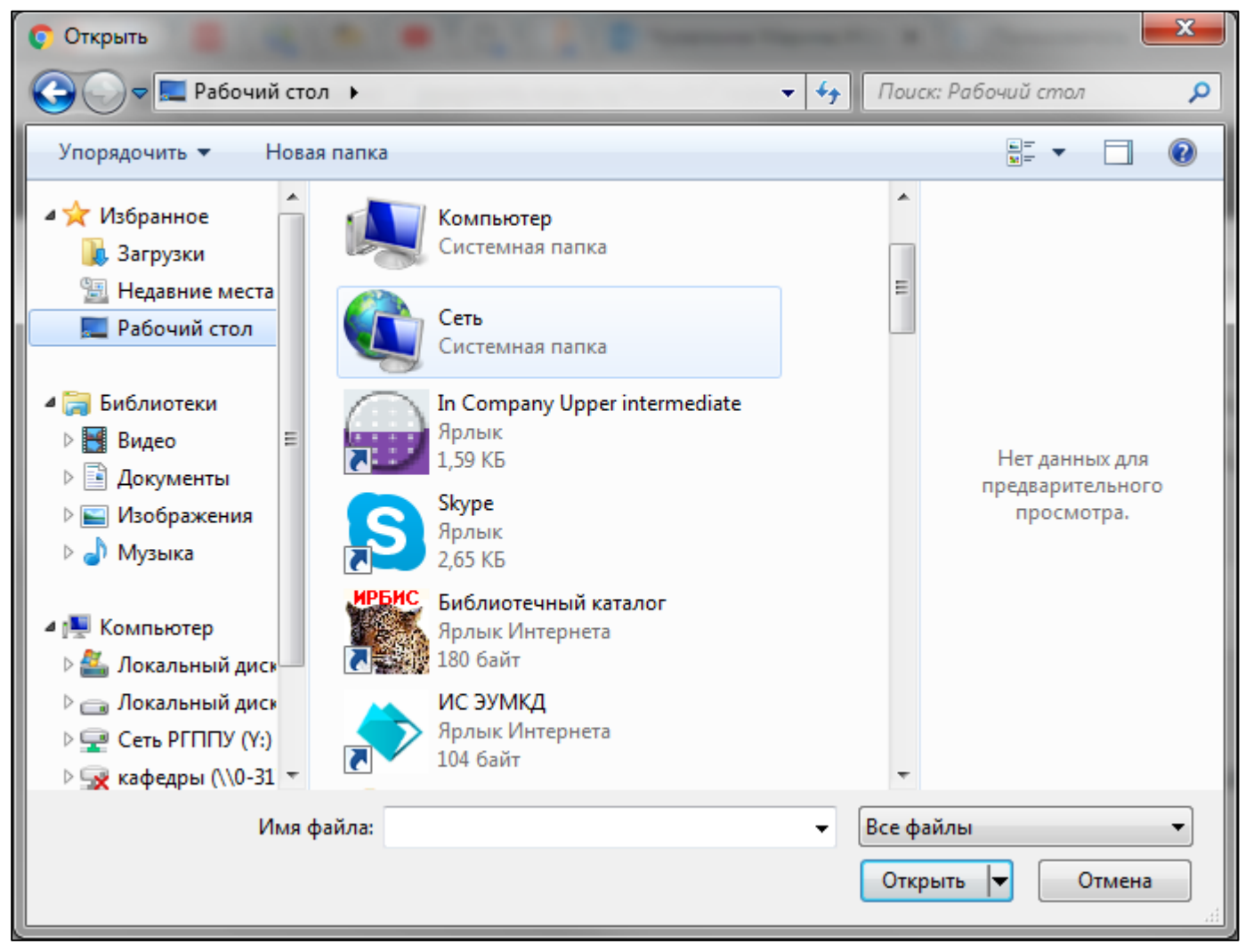

Рисунок 12 – Окно для выбора файла с компьютера/носителя

После успешного добавления файла его название отобразится в специальном поле.

Для добавления дополнительных файлов следует также нажать кнопку «Добавить файл». Для удаления файла следует нажать кнопку «Корзина».

После заполнения всех полей и прикрепления подтверждающего файла нажмите кнопку «Сохранить» (рис. 13).

| ЭИОС 🚖 😝 Портфолио                                                                    |                   | Имя Фамилия | Преподаватель | Выход |
|---------------------------------------------------------------------------------------|-------------------|-------------|---------------|-------|
| Добавление результата преподавателя                                                   |                   |             |               |       |
| Опубликованные статьи в сборниках РИНЦ                                                | v                 |             |               |       |
| Опубликованные статьи в сборниках РИНЦ                                                |                   |             |               |       |
| Результат                                                                             | Количество единиц |             |               |       |
| Опубликованная статья в сборнике                                                      | 1                 |             |               |       |
| Подтверждающие файлы                                                                  |                   |             |               |       |
| Общий размер файлов (не более 100 Мб): <b>4.53</b> Мб<br>Сборник_А5_prn.pdf 4.53 Мб 💼 |                   |             |               |       |
| Добавить файл                                                                         |                   |             |               |       |
| Н Сохранить Х Отмена                                                                  |                   |             |               |       |

Рисунок 13 – Поле с названием прикрепленного файла и кнопка «Сохранить»

| эис | oc                           | A                                       | 0                                    | Портфолио                                                                 |                                                                                      |                          |                                            | и                    | імя Фамилия Пр  | еподаватель   | Выход |
|-----|------------------------------|-----------------------------------------|--------------------------------------|---------------------------------------------------------------------------|--------------------------------------------------------------------------------------|--------------------------|--------------------------------------------|----------------------|-----------------|---------------|-------|
|     |                              |                                         |                                      |                                                                           | 2017/2018 уч. год 🔻                                                                  | Научная д                | еятельность                                | Росс<br>прос         |                 |               |       |
|     |                              |                                         | пг                                   | 50 0<br>По категории за г                                                 | Российский государстве<br>ериодрессионально-педаг<br>университет                     | нный<br>огический        | РГППУ                                      | 50<br>По всем катего | ориям за период |               | חח    |
|     |                              |                                         |                                      |                                                                           |                                                                                      |                          |                                            |                      | Пои             | ск            |       |
| N⁰  | Назв                         | вание                                   | показа                               | теля                                                                      |                                                                                      |                          | Единицы                                    | Баллы                | Кол-во единиц   | Кол-во баллов | 3     |
| 1   | Науч<br>сотру<br>Прим        | ному  <br>удникс<br><b>иечани</b>       | руково,<br>в унив<br>е: Успе         | дителю за подготовку ка<br>ерситета по основному<br>шные защиты в отчетно | андидата наук (из числа аспиран<br>месту работы)<br>ом году. Учитываются только аспи | ітов или<br>іранты РГППУ | количество<br>защит                        | 300 ō.               | 0               | 0 0           | +     |
| 2   | Изда<br>у.п.л<br><b>Прим</b> | ание м<br>., напи<br><b>иечани</b>      | оногра<br>санны<br>е: Обяз           | фии или справочника (<br>й конкретным автором)<br>ательно наличие ISBN    | словаря и т.п.) в ведущих научны                                                     | іх изданиях (за          | 1 количество<br>у.п.л. * доля<br>участия   | 20 ō.                | 0               | 0 0           | +     |
| 3   | Публ<br>Прим                 | пикаци<br>мечани                        | я в пер<br>е: <i>Не м</i>            | оиодических научных из<br>енее 0,2 у.п.л.                                 | даниях, входящих в перечень В/                                                       | АК, РИНЦ                 | количество<br>публикаций *<br>доля участия | 100 ō.               | 0               | 0 0           | +     |
| 4   | Опуб                         | бликов                                  | анные                                | статьи в сборниках РИ                                                     | НЦ                                                                                   |                          | количество<br>статей * доля<br>участия     | 50 <del>6</del> .    | 1               | 50 0          | +     |
|     | Опуб<br>Коли<br>Коли<br>Файл | бликов<br>ичество<br>ичество<br>п: Сбор | анная<br>седині<br>сбалло<br>соник_А | статья в сборнике<br>иц: 1<br>ов: 50<br>5_prn.pdf                         |                                                                                      |                          |                                            |                      |                 | не провер     | лено  |
| L   | Опуб                         | <u>Б</u> ЛИКОВ                          | анные                                | статьи в сборниках Sco                                                    | ppus                                                                                 |                          | количество                                 | 50 <u>6</u> .        | 0               | 0 0           | +     |

Таким образом, в таблице в соответствующем показателе появится строка с добавленным результатом Вашей деятельности (рис. 14).

Рисунок 14 – Отображение добавленного результата деятельности

Обратите внимание, строка результата окрашена в голубой цвет и имеет статус «не проверено» до того времени, пока ответственное структурное подразделение не осуществит проверку и подтверждение/отклонение добавленных результатов деятельности.

Обратите внимание на значения в столбце «Количество баллов». У показателя, в который прикреплен результат, количество баллов рассчитывается в соответствии с указанным количеством единиц при добавлении результата (рис .15).

| 3       Публикация в периодических научных изданиях, входящих в перечень ВАК, РИНЦ       количество       100 б.       0       0       0       0       0       0       0       0       0       0       0       0       0       0       0       0       0       0       0       0       0       0       0       0       0       0       0       0       0       0       0       0       0       0       0       0       0       0       0       0       0       0       0       0       0       0       0       0       0       0       0       0       0       0       0       0       0       0       0       0       0       0       0       0       0       0       0       0       0       0       0       0       0       0       0       0       0       0       0       0       0       0       0       0       0       0       0       0       0       0       0       0       0       0       0       0       0       0       0       0       0       0       0       0       0       0       0       0       0       0                                   |   |                                                                                                    |                                            |        |   |                                   |     |
|----------------------------------------------------------------------------------------------------|---|----------------------------------------------------------------------------------------------------|--------------------------------------------|--------|---|-----------------------------------|-----|
| 4       Опубликованные статьи в сборниках РИНЦ       количество       50 б.       1       50 0       +         Опубликованная статья в сборнике       Опубликованная статья в сборнике       Солубликованная статья в сборнике       *       *       *       *         Опубликованная статья в сборнике       Количество единиц: 1       *       *       *       *       *       *       *       *       *       *       *       *       *       *       *       *       *       *       *       *       *       *       *       *       *       *       *       *       *       *       *       *       *       *       *       *       *       *       *       *       *       *       *       *       *       *       *       *       *       *       *       *       *       *       *       *       *       *       *       *       *       *       *       *       *       *       *       *       *       *       *       *       *       *       *       *       *       *       *       *       *       *       *       *       *       *       *       * | 3 | Публикация в периодических научных изданиях, входящих в перечень ВАК, РИНЦ Примечание: Не менее 0,2 у.п.л.    | количество<br>публикаций *<br>доля участия | 100 ō. | 0 | 0 0<br>Общее количество<br>баллов | +   |
| Опубликованная статья в сборнике<br>Количество единиц: 1<br>Количество баллов: 50<br>Файл: Сборник_A5_prn.pdf не проверено                                                                                                    | 4 | Опубликованные статьи в сборниках РИНЦ                                                                        | количество<br>статей * доля<br>участия     | 50 ō.  | 1 | 50 0                              | +   |
|                                                                                                    |   | Опубликованная статья в сборнике<br>Количество единиц: 1<br>Количество баллов: 50<br>Файл: Сборник_A5_prn.pdf |                                            |        |   | не провере                        | • 💼 |

Рисунок 15 – Количество баллов за показатель

После того, как баллы за результат будут подтверждены, они отобразятся в расположенном рядом зеленом квадрате (рис. 16).

| 3 | Публикация в периодических научных изданиях, входящих в перечень ВАК, РИНЦ Примечание: Не менее 0,2 у.п.л.    | количество<br>публикаций *<br>доля участия | 100 ō.            | 0 | Количество<br>подтвержденных<br>баллов |
|---|----------------------------------------------------------------------------------------------------|--------------------------------------------|-------------------|---|----------------------------------------|
| 4 | Опубликованные статьи в сборниках РИНЦ                                                                        | количество<br>статей * доля<br>участия     | 50 <del>6</del> . | 1 | 50 +                                   |
|   | Опубликованная статья в сборнике<br>Количество единиц: 1<br>Количество баллов: 50<br>Файл: Сборник_A5_prn.pdf |                                            |                   |   | ∕                                      |
|   | Опубликованные статьи в сборниках Scopus                                                                      | количество<br>статей * доля                | 50 ō.             | 0 | 0 0 +                                  |

Рисунок 16 – Количество подтвержденных баллов за показатель

Суммарные баллы по показателям за выбранный вид деятельности (категорию) и учебный год отображаются слева, в верхней части страницы и имеют подпись «По категории за период». После подтверждения они также будут перенесены в рядом расположенный зеленый квадрат. Справа расположены суммарные баллы за показатели по всем видам деятельности за выбранный учебный года и имеют подпись «По всем категориям за период» (рис. 17).

| эис | oc                                                                                                    | f                                                                                                    | 0                          | Порт                         | фолио                                                         |                   |                |                          |                              |                                            | И                    | мя Фамилия Пр        | еподаватель В | Зыход |
|-----|----------------------------------------------------------------------------------------------------|----------------------------------------------------------------------------------------------------|----------------------------|------------------------------|---------------------------------------------------------------|-------------------|----------------|--------------------------|------------------------------|--------------------------------------------|----------------------|----------------------|---------------|-------|
|     |                                                                                                    |                                                                                                    |                            |                              |                                                               | 201               | 7/2018 уч.     | год 🔻                    | Научная де                   | еятельность                                | Росс проф            |                      |               |       |
|     |                                                                                                    |                                                                                                    |                            |                              | 50 0<br>По категории за пер                                   | оссийс<br>модресс |                |                          |                              |                                            | 50<br>По всем катего | О<br>ориям за период |               |       |
|     |                                                                                                    |                                                                                                    |                            |                              |                                                               |                   |                |                          |                              |                                            |                      | Пои                  | СК            |       |
| N⁰  | Наз                                                                                                    | вание                                                                                                    | показа                     | ателя                        |                                                               |                   |                |                          |                              | Единицы                                    | Баллы                | Кол-во единиц        | Кол-во баллов |       |
| 1   | Нау<br>сотр<br>При                                                                                            | Научному руководителю за подготовку кандидата наук (из числа аспирантов или<br>сотрудников университета по основному месту работы)<br>Примечание: Успешные защиты є отчетном году. Учитываются только аспиранты РГППУ |                            |                              |                                                               |                   |                | ітов или<br>Іранты РГППУ | количество<br>защит          | 300 <del>.</del>                           | 0                    | 0 0                  | +             |       |
| 2   | Изд<br>у.п.л<br>При                                                                                           | ание мо<br>п., напи<br>мечани                                                                                                    | оногра<br>санны<br>е: Обяз | фии ил<br>й конкр<br>зательн | и справочника (сло<br>етным автором)<br>о <i>наличие ISBN</i> | оваря и т         | г.п.) в ведущі | их научнь                | іх изданиях (за <sup>-</sup> | I количество<br>у.п.л. * доля<br>участия   | 20 б.                | 0                    | 0 0           | +     |
| 3   | Пуб<br>При                                                                                                    | іликаци<br>імечани                                                                                                    | я в пер<br>е: <i>Не м</i>  | риодиче<br>тенее 0,2         | еских научных изда<br>2 <i>у.п.л.</i>                         | аниях, вх         | одящих в пе    | речень В/                | АК, РИНЦ                     | количество<br>публикаций *<br>доля участия | 100 ō.               | 0                    | 0 0           | +     |
| 4   | Опу                                                                                                    | (бликов                                                                                                    | анные                      | статьи                       | в сборниках РИНL                                              | ţ                 |                |                          |                              | количество<br>статей * доля<br>участия     | 50 <del>6</del> .    | 1                    | 50 0          | +     |
|     | Опубликованная статья в сборнике<br>Количество единиц: 1<br>Количество баллов: 50<br>Файл: Сборник_A5_prn.pdf |                                                                                                    |                            |                              |                                                               |                   |                |                          |                              |                                            |                      | не провере           | м 💼           |       |

Рисунок 17 – Расположение суммарных баллов

#### Обратите внимание, что существуют показатели, у которых предусмотрено максимально возможное количество единиц (рис. 18).

|    | работы и инновационные разработки в конкурсах, участие в выставках и т.д.:<br>региональных, областных<br>Примечание: Баллы начисляются за каждую награду. Руководителя (или руководителей с<br>учетом доли участия) определяет зав. кафедрой / декан / директор института | наград                   |                      | Максимально<br>возможное<br>количество<br>единиц |     |    |  |
|----|----------------------------------------------------------------------------------------------------|--------------------------|----------------------|--------------------------------------------------|-----|----|--|
| 12 | Руководство студентами, магистрантами и аспирантами в проектах, конкурсах и<br>выставках любого уровня с научными работами и инновационными разработками<br>Примечание: Учитываются только участники, не ставшие победителями. Вклад в случае                             | количество<br>участников | от 0 до 10 = 1<br>б. | 0 10                                             | 0   | +  |  |
| 10 | соруководства определяется зав. кафедрой                                                                                                    |                          | 200.5                | 0                                                |     |    |  |
| 13 | участие преподавателя в процессах по привлечению внешних ресурсов в университет,<br>институт (безвозмездные взносы, спонсорская помощь): более 100 тыс. руб.                                                                                                    | событий                  | 200 0.               | U                                                | 0 0 | Τ. |  |

#### Рисунок 18 – Максимально возможное количество единиц

Это означает, что в случае указания у данного показателя количества большего, чем 10, то будет засчитано максимум 10 единиц и баллы за них соответственно (рис. 19).

|    | fondir obra frashan, onpoolasion dae napospos fondir saposinop anonanijina                                                                                                    |                          |                      |       |        |  |  |  |
|----|----------------------------------------------------------------------------------------------------|--------------------------|----------------------|-------|--------|--|--|--|
| 12 | Руководство студентами, магистрантами и аспирантами в проектах, конкурсах и<br>выставках любого уровня с научными работами и инновационными разработками<br>Примечание: Учитываются только участники, не ставшие победителями. Вклад є случае<br>соруководства определяется зає. кафедрой | количество<br>участников | от 0 до 10 = 1<br>б. | 11 10 | 10 0 + |  |  |  |
|    | Руководство 11 студентами в конкурсах научных работ<br>Количество единиц: 11<br>Количество баллов: 10                                                                                                    |                          |                      |       |        |  |  |  |
| 13 | Участие преподавателя в процессах по привлечению внешних ресурсов в университет,<br>институт (безвозмездные взносы, спонсорская помощь): более 100 тыс. руб.                                                                                                    | количество<br>событий    | 200 б.               | 0     | 0 0 4  |  |  |  |

#### Рисунок 19 – Засчитываемое количество единиц

Аналогичным образом добавляются результаты и по другим видам деятельности (категориям), другим учебным годам.

#### Просмотр подтвержденных/отклоненных результатов

После того, как ответственное структурное подразделение осуществит проверку и подтверждение — результаты в показателях окрасятся в зеленый цвет и появится статус «подтверждено» (рис. 20).

| эи | oc                           | A                                                    | 0                                | Портфолі                                        | 10                                           |                                                                               |                          |                                            | N                    | мя Фамилия Пр               | еподаватель І | Зыхо, |
|----|------------------------------|------------------------------------------------------|----------------------------------|-------------------------------------------------|----------------------------------------------|-------------------------------------------------------------------------------|--------------------------|--------------------------------------------|----------------------|-----------------------------|---------------|-------|
|    |                              |                                                      |                                  |                                                 |                                              | 2017/2018 уч. год 🔻                                                           | Научная де               | ятельность                                 | Росс<br>проф         |                             |               |       |
|    |                              |                                                      |                                  | Ποι                                             | 60 <b>50</b><br>атегории за пер              | оссийский государстве<br>модрессионально-педа<br>ниверситет                   |                          |                                            | 60<br>По всем катего | 50<br>50<br>ориям за период |               |       |
|    |                              |                                                      |                                  |                                                 |                                              |                                                                               |                          |                                            |                      | Пои                         | СК            |       |
| N٩ | Назі                         | вание і                                              | показ                            | ателя                                           |                                              |                                                                               |                          | Единицы                                    | Баллы                | Кол-во единиц               | Кол-во баллов |       |
| 1  | Науч<br>сотр<br>Прим         | чному р<br>руднико<br>мечание                        | уково<br>в уни<br>е: <i>Успе</i> | одителю за по<br>верситета по<br>ешные защит    | одготовку кан<br>основному м<br>ы є отчетном | дидата наук (из числа аспиран<br>есту работы)<br>году. Учитываются только асп | нтов или<br>иранты РГППУ | количество<br>защит                        | 300 ō.               | 0                           | 0 0           | +     |
| 2  | Изда<br>у.п.л<br>Прим        | ание мо<br>1., напи<br>мечание                       | оногра<br>саннь<br>е: Обя        | афии или спр<br>ий конкретны<br>зательно нал    | равочника (сл<br>м автором)<br>ичие ISBN     | оваря и т.п.) в ведущих научны                                                | ых изданиях (за 1        | количество<br>у.п.л. * доля<br>участия     | 20 ō.                | 0                           | 0 0           | +     |
| 3  | Публ<br>Прил                 | ликация<br>мечание                                   | я в пе<br>е: <i>Не м</i>         | риодических<br>иенее 0,2 у.п.л                  | научных изда                                 | аниях, входящих в перечень В                                                  | АК, РИНЦ                 | количество<br>публикаций *<br>доля участия | 100 ō.               | 0                           | 0 0           | +     |
| 4  | Опуб                         | бликова                                              | анные                            | е статьи в сбо                                  | орниках РИНІ                                 | Ţ                                                                             |                          | количество<br>статей * доля<br>участия     | 50 <del>6</del> .    | 1                           | 50 <b>50</b>  | +     |
|    | Опуб<br>Коли<br>Коли<br>Файл | бликова<br>ичество<br>ичество<br>ичество<br>іл: Сбор | анная<br>един<br>балл<br>оник_/  | статья в сбо<br>іиц: 1<br>10в: 50<br>45_prn.pdf | рнике                                        |                                                                               |                          |                                            |                      |                             | подтвержде    | П     |
| L  | Опуб                         | бликова                                              | анные                            | е статьи в сбо                                  | орниках Scop                                 | us                                                                            |                          | количество<br>статей * доля<br>участия     | 50 <u>6</u> .        | 0                           | 0 0           | +     |

Рисунок 20 – Подтвержденный результат

В случае несоответствия прикрепленного результата показателю, в который он размещен, отсутствия/некорректности подтверждающих файлов и др. результат будет отклонен, о чем свидетельствует красный цвет и статус «отклонено». В таком случае можно внести изменения в результат для его дальнейшего подтверждения при помощи кнопки «Карандаш» или удалить его — кнопка «Корзина» (рис. 21).

| ЭN                                                | ос                                                                                                    | A                                                        | 0                                                    | Портфолио                                                                                                    |                                                                                                    |                                     |                          | Им                    | я Фамилия                     | Преподаватель | Выход |
|---------------------------------------------------|----------------------------------------------------------------------------------------------------|----------------------------------------------------------|------------------------------------------------------|----------------------------------------------------------------------------------------------------|----------------------------------------------------------------------------------------------------|-------------------------------------|--------------------------|-----------------------|-------------------------------|---------------|-------|
| арственный<br>-педагогический 2017/2018 уч. год 🔻 |                                                                                                    |                                                          |                                                      |                                                                                                    |                                                                                                    | Научная де                          | ательность               | Росси профе           |                               |               |       |
|                                                   |                                                                                                    |                                                          | пг                                                   | 60 <b>50</b><br>По категории за пе                                                                                | оссийский государствен<br>риод<br>ниверситет                                                                                                 | нный<br>ргический                   | РГППУ                    | 60 <b>сем категор</b> | оситет<br>50<br>иям за период |               | DE    |
|                                                   | учег                                                                                                    | пом дол                                                  | и участ                                              | ия) определяет зав. кафе                                                                                          | дрой / декан / директор институт                                                                                                    | 9                                   |                          |                       |                               |               |       |
|                                                   | Рук<br>раб<br>реги<br>При<br>учег                                                                                                    | оводите<br>оты и и<br>ионалы<br><b>мечани</b><br>пом дол | елю сту<br>нновац<br>ных, обл<br>е: Балли<br>и участ | дентов или аспирантов<br>ионные разработки в ко<br>пастных<br>ы начисляются за каждую<br>ия) определяет зав. кафе | РГППУ, получивших награду за н<br>нкурсах, участие в выставках и т<br>награду. Руководителя (или руково<br>дрой / декан / директор института | научные<br>г.д.:<br>одителей с<br>а | количество<br>наград     | от 0 до 5 = 2 б.      | 0 5                           | 0 0           | +     |
| 12                                                | Рук<br>выс<br>При<br>сору                                                                                                    | оводсте<br>тавках<br><b>мечани</b><br><i>ководсп</i>     | ю студе<br>пюбого<br>е: <i>Учит</i><br>пва опре      | ентами, магистрантами и<br>уровня с научными раб<br>ываются только участни<br>еделяется зав. кафедрой             | и аспирантами в проектах, конку<br>отами и инновационными разра<br>ки, не ставшие победителями. Вки                                          | рсах и<br>ботками<br>тад в случае   | количество<br>участников | от 0 до 10 = 1<br>б.  | 11 10                         | 10 0          | +     |
|                                                   | Руководство 11 студентами в конкурсах научных работ<br>Количество единиц: 11<br>Количество баллов: 10                                                                             |                                                          |                                                      |                                                                                                    |                                                                                                    |                                     |                          |                       |                               | откло         | нено  |
| 13                                                | <ol> <li>Участие преподавателя в процессах по привлечению внешних ресурсов в университет,<br/>институт (безвозмездные взносы, спонсорская помощь): более 100 тыс. руб.</li> </ol> |                                                          |                                                      |                                                                                                    |                                                                                                    | количество<br>событий               | 200 б.                   | 0                     | 00                            | +             |       |

Рисунок 21 – Отклоненный результат

Суммарное количество подтвержденных баллов по выбранной категории и по всем категориям за выбранный учебный год отображено в верхней части страницы компонента «Рейтинг» в зеленых квадратах (рис. 22).

|  | ЭИС | ОС 🕇 🔂 Портфолио                                                                                                    |                                                                          |                                        |                                            | Имя                                                       | Фамилия Пр        | оеподаватель | Выход |  |
|--|-----|----------------------------------------------------------------------------------------------------|--------------------------------------------------------------------------|----------------------------------------|--------------------------------------------|-----------------------------------------------------------|-------------------|--------------|-------|--|
|  |     | нный<br>огический                                                                                                    | 2017/2018 уч. год 🔻                                                      | Научная дея                            | тельность                                  | Российский государственный профессионально-педагогический |                   |              |       |  |
|  |     | 60 50<br>По категории за перио                                                                                                    | со ійский государстве<br>ді ессионально-педаг<br>арситет                 |                                        |                                            | 60 5<br>По всем категори                                  | О<br>ям за период |              |       |  |
|  | 1   | Научному руководителю за подготовку канди<br>сотрудников университета по основному мес<br>Примечание: Успешные защиты в отчетном го | дата наук (из числа аспиран<br>ту работы)<br>ду. Учитываются только аспо | количество<br>защит                    | 300 ō.                                     | 0                                                         | 0 0               | +            |       |  |
|  | 2   | Издание монографии или справочника (слов<br>у.п.л., написанный конкретным автором)<br>Примечание: Обязательно наличие ISBN          | аря и т.п.) в ведущих научнь                                             | количество<br>у.п.л. * доля<br>участия | 20 б.                                      | 0                                                         | 0 0               | +            |       |  |
|  | 3   | Публикация в периодических научных издан<br>Примечание: Не менее 0,2 у.п.л.                                                         | иях, входящих в перечень Ви                                              | АК, РИНЦ                               | количество<br>публикаций *<br>доля участия | 100 б.                                                    | 0                 | 0 🚺          | +     |  |
|  | 4   | Опубликованные статьи в сборниках РИНЦ                                                                                              |                                                                          |                                        | количество<br>статей * доля<br>участия     | 50 ō.                                                     | 1                 | 50 <b>50</b> | +     |  |
|  |     | Опубликованная статья в сборнике<br>Количество единиц: 1<br>Количество баллов: 50<br>Файа: Сборник, 45, pro pdf                     |                                                                          |                                        |                                            |                                                           |                   | TOTTOTY      |       |  |
|  |     | Опубликованные статьи в сборниках Scopus                                                                                            |                                                                          |                                        | количество<br>статей * доля<br>участия     | 50 ō.                                                     | 0                 | 0 0          | +     |  |
|  |     | Опубликованные статьи в сборниках Web of                                                                                            | Science                                                                  |                                        | количество                                 | 50 <del>б</del> .                                         | 0                 | 0 0          | +     |  |

Рисунок 22 – Суммарное количество баллов